# **Behlerungstermin bearbeiten**

Für die Bearbeitung eines Termin wird der Termin in der Tabelle markiert und mit Klick auf das Symbol Bearbeiten oder per Doppelklick geöffnet.

|                    |                                                                                                    |                        | Belehrungstern                                                       | nine             |       | _ 0 X        |
|--------------------|----------------------------------------------------------------------------------------------------|------------------------|----------------------------------------------------------------------|------------------|-------|--------------|
| Bearbeiten Ansicht | t Hilfe                                                                                                    |                        |                                                                      |                  |       |              |
| Kalender Be        | earbeiten Neu laden                                                                                                    |                        |                                                                      |                  |       | Chließen     |
| Suche              | rei> <im inter<="" th=""><th>net&gt; 💌 <titel></titel></th><th><belehr< th=""><th>rende/r&gt;</th><th>eset.</th><th></th></belehr<></th></im> | net> 💌 <titel></titel> | <belehr< th=""><th>rende/r&gt;</th><th>eset.</th><th></th></belehr<> | rende/r>         | eset. |              |
| Belehrungsdatum    | Uhrzeit                                                                                                    |                        |                                                                      |                  |       | Belehrende/r |
| Do 17.07.2014      | 16:00                                                                                                    | 75                     | Ja                                                                   | Belehrungstermin | 0     | *            |
| Do 17.07.2014      | 8:00                                                                                                    | 71                     | Ja                                                                   | Belehrungstermin | 4     |              |
| Do 24.07.2014      | 16:00                                                                                                    | 71                     | Ja                                                                   | Belehrungstermin | 4     |              |
| Do 31.07.2014      | 16:00                                                                                                    | 75                     | Ja                                                                   | Belehrungstermin | 0     | -            |
| Mo 04.08.2014      | 10:00                                                                                                    | 73                     | Ja                                                                   | Belehrungstermin | 2     |              |
| Mo 04.08.2014      | 9:00                                                                                                    | 67                     | Ja                                                                   | Belehrungstermin | 8     |              |
| Di 05.08.2014      | 10:00                                                                                                    | 75                     | Ja                                                                   | Belehrungstermin | 0     |              |
| Mi 06.08.2014      | 8:00                                                                                                    | 73                     | Ja                                                                   | Belehrungstermin | 2     |              |
| Do 07.08.2014      | 16:00                                                                                                    | 75                     | Ja                                                                   | Belehrungstermin | 0     |              |
| Do 14.08.2014      | 16:00                                                                                                    | 75                     | Ja                                                                   | Belehrungstermin | 0     |              |
| Do 21.08.2014      | 16:00                                                                                                    | 75                     | Ja                                                                   | Belehrungstermin | 0     | -            |
| Anzahl D           | atensätze <mark>49</mark>                                                                                                    | Vo                     | orherige                                                             | Seite 1/3        |       |              |

#### Es öffnet sich das folgende Fenster:

|                                                                                                    |                             | Bear                                   | beiten Belehrungen                           |                                        | - • •                                                 |
|----------------------------------------------------------------------------------------------------|-----------------------------|----------------------------------------|----------------------------------------------|----------------------------------------|-------------------------------------------------------|
| Ansicht Hilfe                                                                                                    |                             |                                        |                                              |                                        |                                                       |
| Speichern Da                                                                                                    | tensatz merken Neu          | Ç<br>u laden                           |                                              |                                        | Schließe                                              |
| Titel                                                                                                    | Belehrungstermi             | in                                     |                                              |                                        |                                                       |
| Datum                                                                                                    | 17.07.2014                  | Uhrzeit                                | 8:00                                         | V Im Internet                          |                                                       |
| Dauer in Minuten                                                                                                    | 60                          | Uhrzeit bis                            | 09:00                                        | Termin inaktiv                         |                                                       |
| Teilnehmer                                                                                                    | Auswertungen                | Info                                   |                                              |                                        | E Sidematur                                           |
| Teilnehmer                                                                                                    | Auswertungen                | Info                                   | Nachname                                     | Vorname                                | Einlassmodus                                          |
| Teilnehmer                                                                                                    | Auswertungen<br>uftraggeber | Info<br>Anrede<br>Frau                 | Nachname<br>aaf                              | Vorname<br>df                          | Einlassmodus<br>geboren<br>22.02.1980                 |
| Teilnehmer                                                                                                    | Auswertungen<br>uftraggeber | Info<br>Anrede<br>Frau<br>Herr         | Nachname<br>aaf<br>F.                        | df<br>Rauch                            | Einlassmodus geboren 22.02.1980 12.01.1980            |
| Teilnehmer       i       i   < | Auswertungen<br>uftraggeber | Info<br>Anrede<br>Frau<br>Herr<br>Herr | Nachname       aaf       F.       Mustermann | Vorname       df       Rauch       Max | Einlassmodus geboren 22.02.1980 12.01.1980 10.10.1950 |

....

Im **oberen Teil** der Maske sind alle relevanten Informationen zur Belehrung zu sehen, die bei der Terminanlegung im Kalender erfasst wurden und ev. später noch erweitert oder verändert wurden.

Im Internet = Dieser Termin ist auch online buchbar

Last update: 2016/12/20 ifsg:module:belehrungstermine:bearbeiten http://wiki.girona.de/doku.php?id=ifsg:module:belehrungstermine:bearbeiten&rev=1405590782 10:03

Termin aktiv = Dieser Termin ist inaktiv

Im **unteren Bereich** gibt es die Reiter "Teilnehmer", "Auswertungen" und "Info".

## Unterordner

Teilnehmer

Auswertungen

Info

### **Allgemeine Information: Belehrungstermin**

Belehrungstermin

## neuer Behlehrungstermin

Ein neuer Termin lässt sich direkt über den Button Neuer Behlehrungstermin oder über die Leiste Bearbeiten anlegen.

From: http://wiki.girona.de/ - Girona Wiki

Permanent link: http://wiki.girona.de/doku.php?id=ifsg:module:belehrungstermine:bearbeiten&rev=1405590782

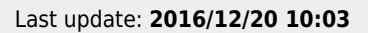

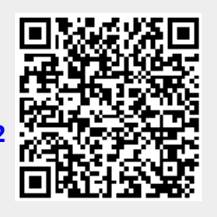